### **Student Roster**

### Who uses the Student Roster in Canvas?

EagleVision and In-Person course instructors will submit their students' activity status for each class within 24 hours of the session. For more information on how to do so, see <u>pages 1-3</u> of this document. Online course students' activity statuses will automatically be submitted through Canvas.

To access the Student Roster:

Log into Canvas and select your course.

In Course Navigation, click the Student Roster link.

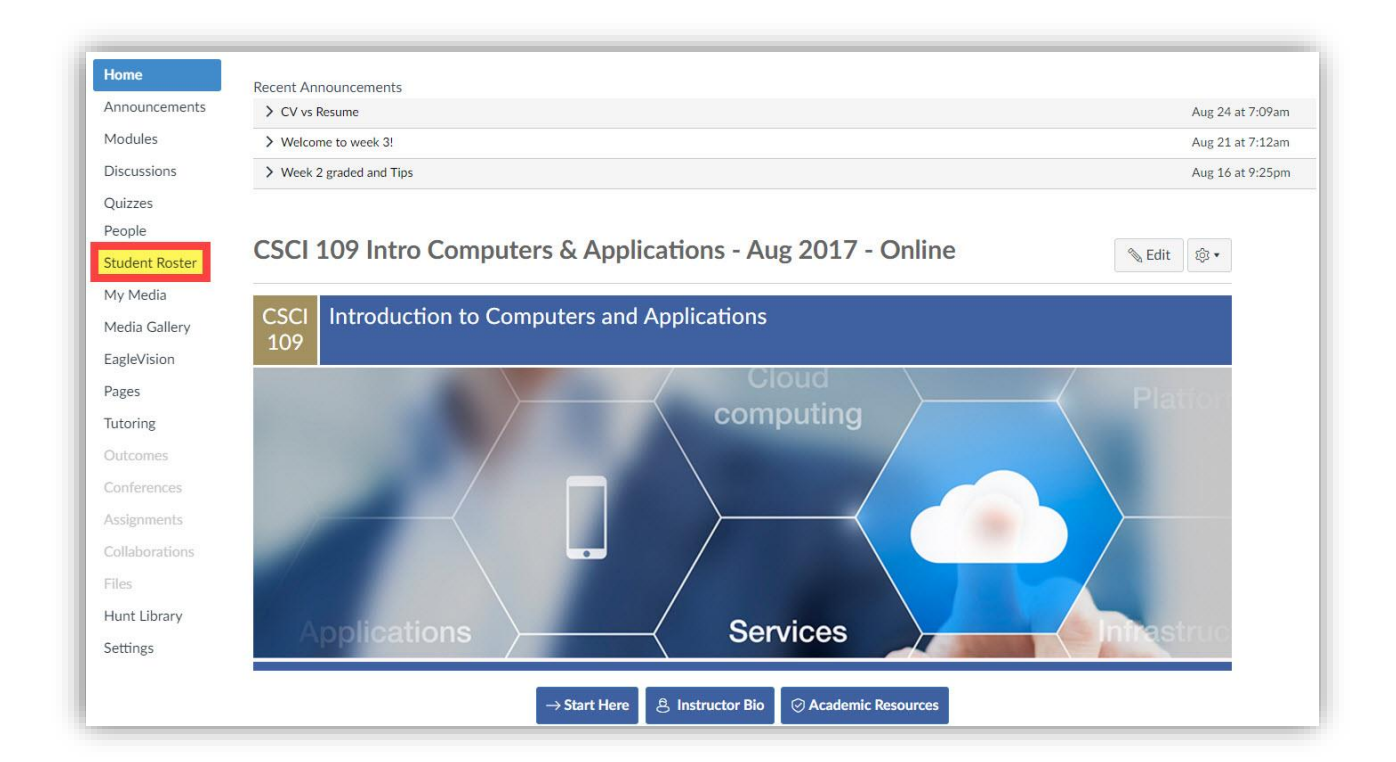

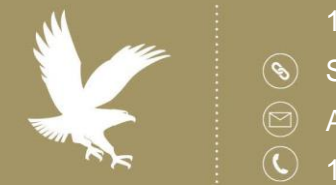

#### 12/11/18

- Student Roster
- Academic Technology
- 1.866.554.8406

Page 1

#### **Student Roster**

### How do I access the Student Roster in Canvas?

The Student Roster will open to the current date and display all students currently enrolled in the course.

| Student Roster |         |                                |                                                 |
|----------------|---------|--------------------------------|-------------------------------------------------|
| Roster Report  |         |                                | <b>F</b> Tutorials                              |
| Section: 0001  |         | MONDAY ()<br>S July 24, 2017 > | E Submit<br>Auto-Saved<br>07/24/2017   10:34:40 |
| Student        | ID      | B Mark All Active              | Comments                                        |
| 1100.00        | 10000   | C INACTIVE ACTIVE EXCUSED      | 1                                               |
| and failer     | 10000   | INACTIVE ACTIVE EXCUSED        | 1                                               |
| tane firms     | 1001110 | INACTIVE ACTIVE EXCUSED        | 1                                               |
| Report Chana   | 1071070 | INACTIVE ACTIVE EXCUSED        | 1                                               |

- A. Current date is displayed. To select a previous date, click on the calendar icon or the left arrow. To get back to current date, click on the calendar icon or right arrow.
- B. Use this button to change all your students' status to Active.
- C. Allows you to individually mark your student's status (Inactive, Active, Excused).
- D. Click the pencil icon to add comments. If a student is marked **Excused**, then a comment is required.
- E. Once you have marked all students' statuses and added any comments, click Submit.
  - If you click any status on the page and/or click to open comments without clicking submit, you will receive a warning message in the upper right corner.
  - If you do not select a status for each student, you will receive a Submission Error message across the top when you try to Submit.
  - If changes are needed after you click Submit, you will need to submit an Activity Log Correction Form.

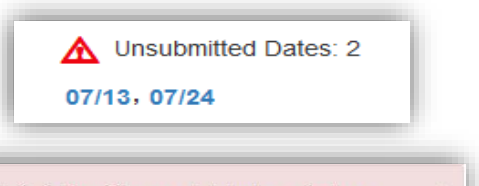

Submission Error: There are students whose attendance activity has not been indicated. Attendance activity values must be given to each student in all sections.

F. Click here to view the Student Inactivity Policy, Faculty Instructions, and Need Help documents.

#### 12/11/18

- Student Roster
- Academic Technology
- 1.866.554.8406

Page 2

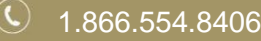

#### **Student Roster**

### How do I run reports?

The **Report** tab allows you to run an activity report within a selected **Date Range** and download the **Report**.

| Roster Repo                      | ort                                                                                   |                      |                 |              |                    |          |              | Tutori                        |
|----------------------------------|---------------------------------------------------------------------------------------|----------------------|-----------------|--------------|--------------------|----------|--------------|-------------------------------|
| A Date                           | e Range 07/01/2017 🗮 to 07/2                                                          | 26/2017 📕 Run Report |                 |              |                    |          | <b>C</b> 07. | Last Repo<br>26/2017   12:46: |
|                                  |                                                                                       |                      |                 |              |                    |          | -            | + morrisop                    |
| <b>J  1 - Ju  26, 2</b>          | 2017<br>Course Name                                                                   | Section Number       | Instructor Name | Student Name | Date               | Activity | Comment      | B Repor                       |
| Il 1 - Jul 26, 2<br>udent SIS ID | 2017<br>Course Name<br>CSCI 109 Intro Computers & Applications -<br>May 2017 - Online | Section Number       | Instructor Name | Student Name | Date<br>2017-07-13 | Activity | Comment      | Repor                         |

- A. Select the dates and then click **Run Report**.
- B. You can download and save the Excel report on your computer.
- C. The date and time of your Last Report will be displayed.

12/11/18

- Student Roster
  - Academic Technology
- **(** 1.866.554.8406

Page 3

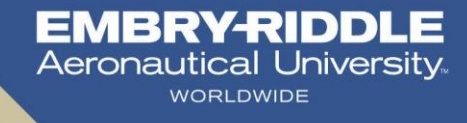

### **Student Roster**

### How do I make corrections once I submitted the Student Roster?

You will use the Activity Log Correction Form if you need to make a correction after submitting your Student Roster in your Canvas course. You cannot submit a correction via this form until *after* the Canvas Student Roster has been submitted.

#### 1. First, access the <u>Activity Log Correction Form</u>. Then choose New Request.

|                                                                                                    | Activity Log Correction Request                                                                                                    |
|----------------------------------------------------------------------------------------------------|----------------------------------------------------------------------------------------------------|
| For faculty teaching courses with a synchronous c<br>You will use the Activity Log Correction Form if you need<br>this form until after the Canvas Student Roster has been | omponent (Classroom, EagleVision Home, and EagleVision Classroom):<br>I to make a correction after submitting your Student Roster in your Canvas course. You cannot submit a correction via<br>I submitted. |
| • New Request                                                                                                    |                                                                                                    |
|                                                                                                    | Submitted Requests                                                                                                    |
| ou have no requests at this time                                                                                                    |                                                                                                    |
|                                                                                                    |                                                                                                    |
|                                                                                                    |                                                                                                    |
|                                                                                                    |                                                                                                    |
|                                                                                                    |                                                                                                    |
|                                                                                                    |                                                                                                    |
|                                                                                                    |                                                                                                    |
|                                                                                                    |                                                                                                    |
|                                                                                                    |                                                                                                    |
|                                                                                                    |                                                                                                    |
|                                                                                                    |                                                                                                    |
|                                                                                                    |                                                                                                    |

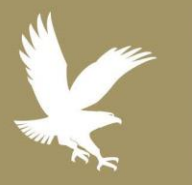

12/11/18

Student Roster

Academic Technology

**(** 1.866.554.8406

Page 4

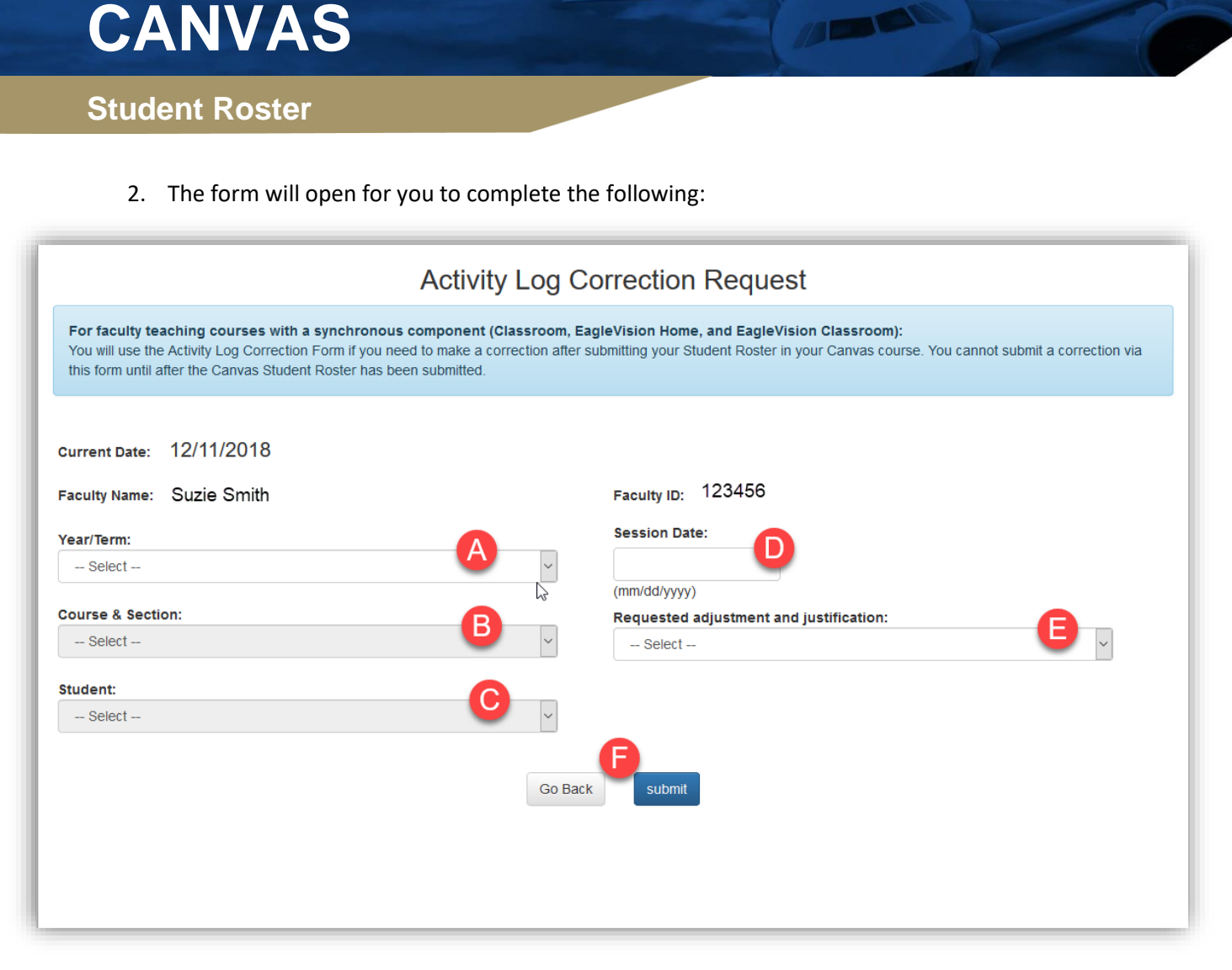

- A. Select your specific Year/Term from the drop-down list.
- B. Select your specific Course and Section from the drop-down list.
- C. Select the Student from the drop-down list.
- D. Select the Session Date.

E. Select the Reason for the adjustment and justification from the dropdown list. This is the reason for the change (error when inputting the information in the Student Roster in Canvas or student notification).

F. Choose **Submit** once you have completed the form. This will submit the information to the Campus Directors who will then make the requested updates in the system.

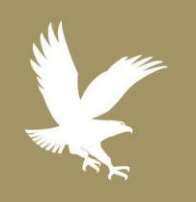

- 12/11/18
- Student Roster
- Academic Technology
- Solution 1.866.554.8406

Page 5

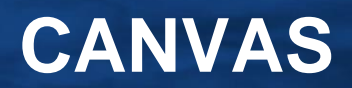

#### **Student Roster**

3. Once the Campus Directors completes the update, you will receive an email notification.

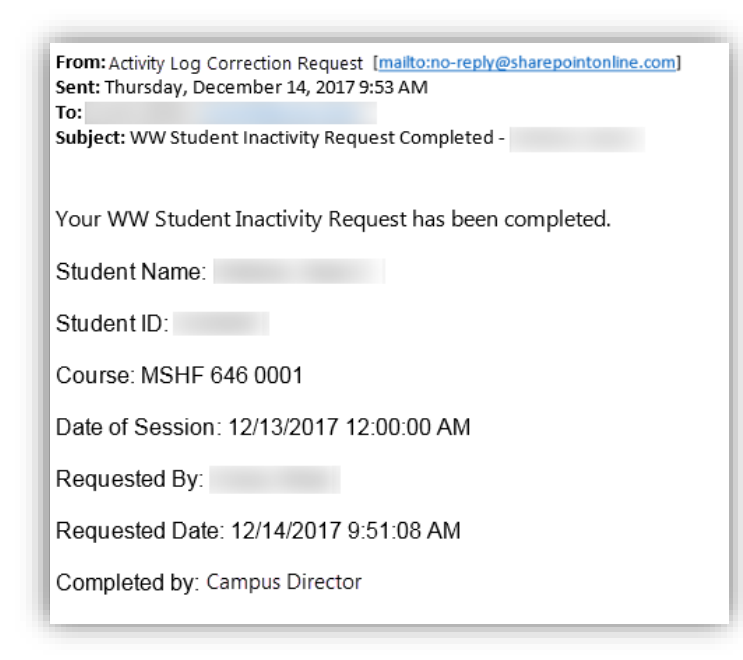

You can view any pending changes you've submitted on the main <u>Activity Log Correction Form</u> page.

| Inits form until after the Canvas student Roster has been su | omittea.           |
|--------------------------------------------------------------|--------------------|
|                                                              | Submitted Requests |
| ou have no requests at this time                             |                    |

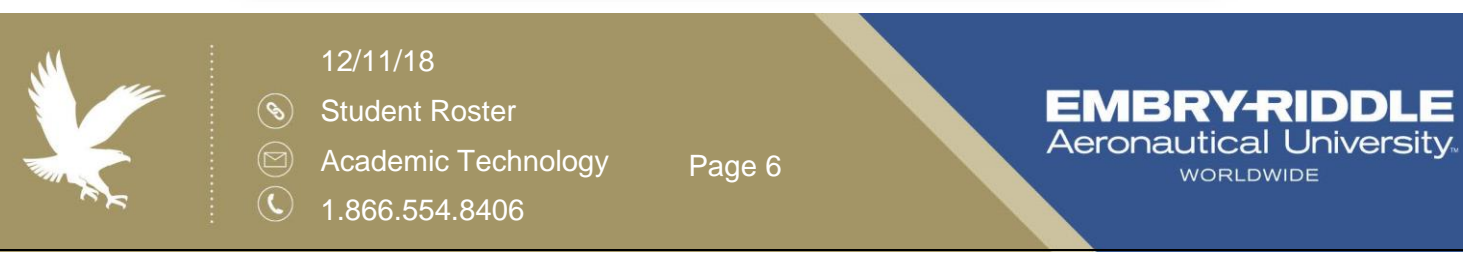